# Как подать заявление в ПОО через Единый портал государственных и муниципальных услуг (ЕПГУ)

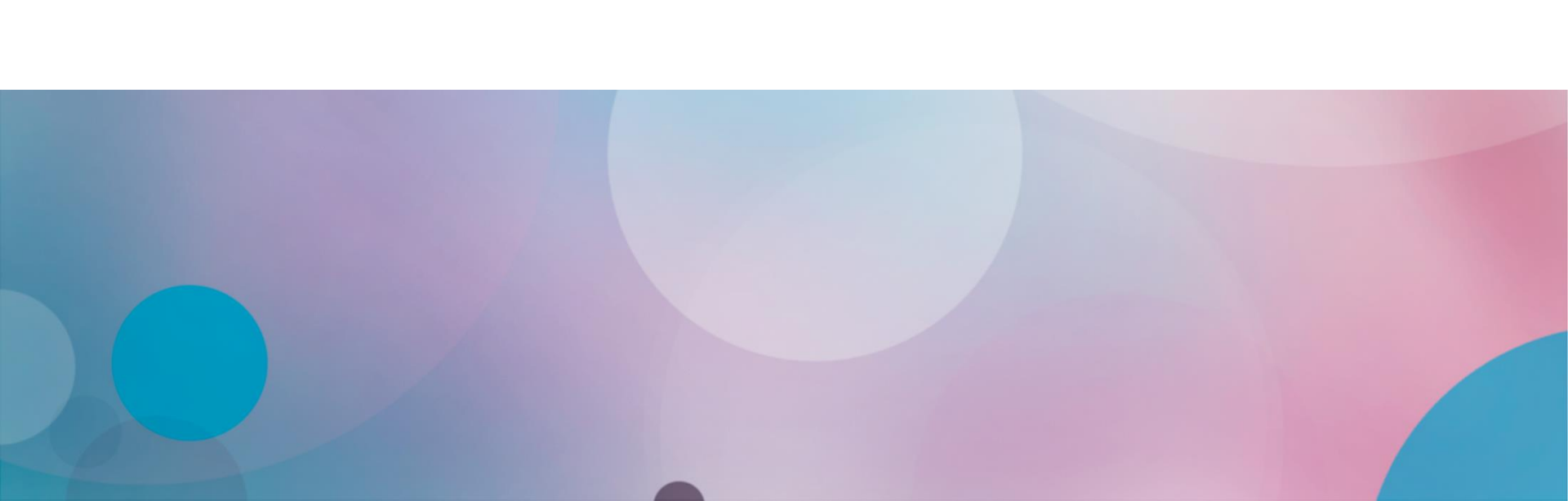

Для подачи заявления на поступление следует:

- ✓ Перейти на портал ЕПГУ по адресу: <u>https://www.gosuslugi.ru/</u>;
- ✓ Если нет регистрации на портале, необходимо ее пройти;
- ✓ Для подачи документов через ЕПГУ НЕОБХОДИМА подтвержденная учетная запись (пройден 3 шаг регистрации)

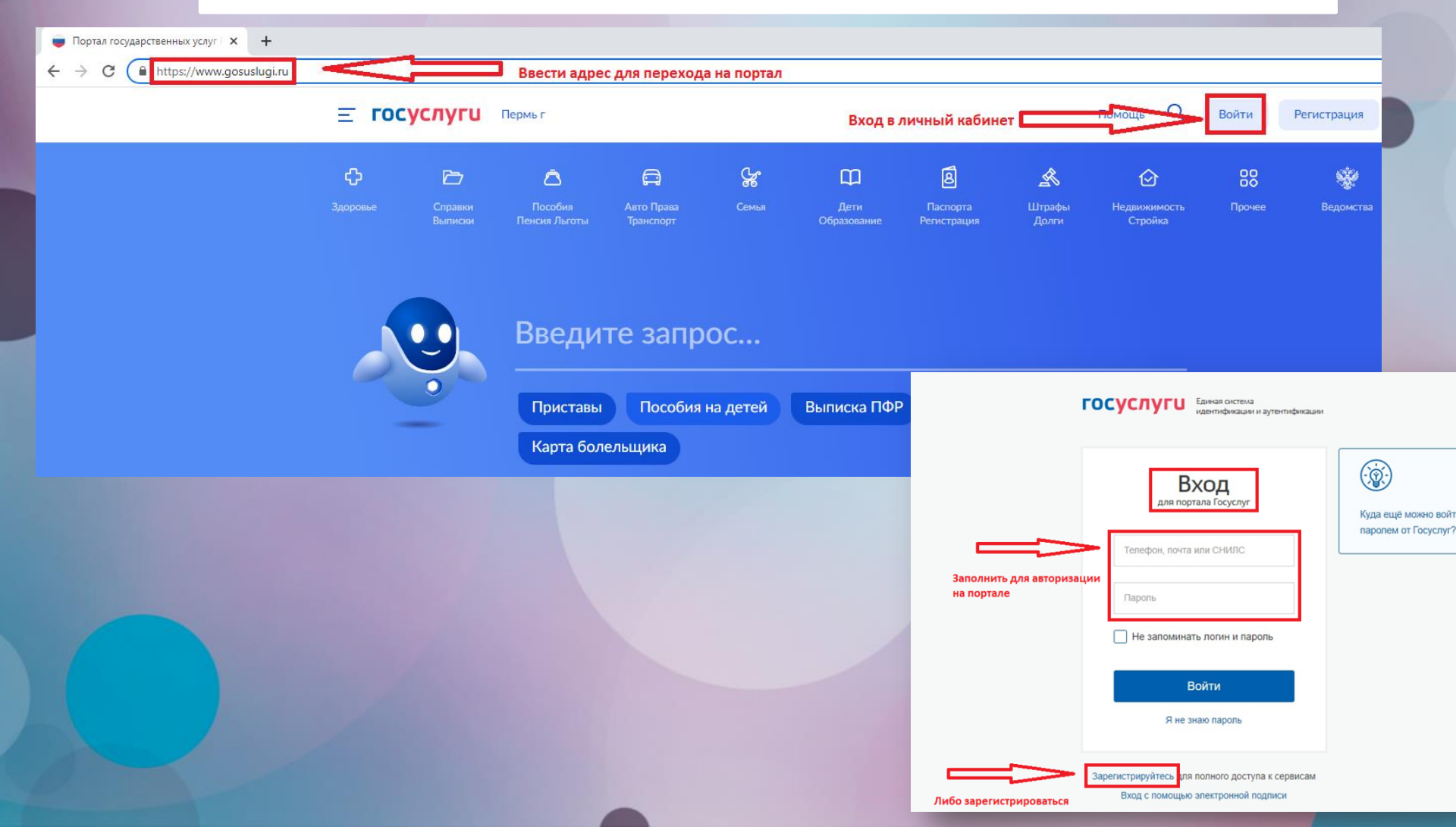

#### Выбор раздела «Образование»

На открывшейся странице в функциональном меню выбрать раздел «Дети. Образование».

# Image: Company Property Reprint Reprint Image: Company Reprint Image: Company Reprint Image:

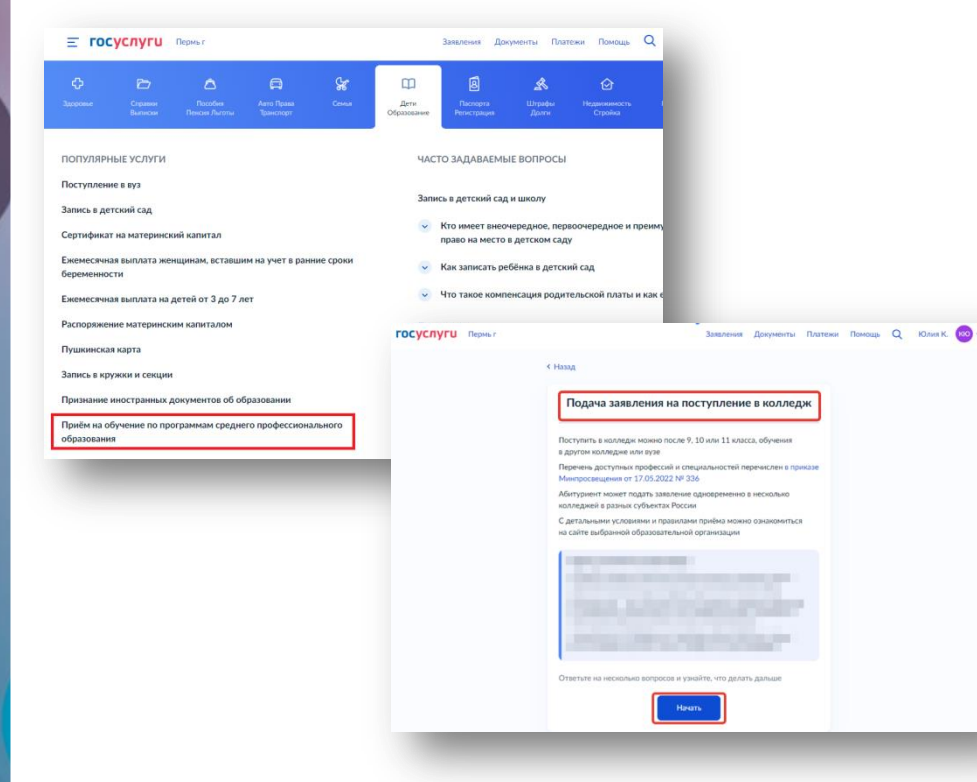

Отобразится каталог, в котором нужно найти и выбрать блок «Прием на обучение по программам среднего профессионального образования».

При переходе в указанный блок заполнить форму заявления по алгоритму, описанному ниже.

#### Подготовка к заполнению бланка электронного заявления

## **1. Указать** «Другой регион»

2. Указать, на основании какого аттестата будет осуществляться поступление.

## 3. Отметить льготы (при наличии).

| <sup>с</sup> Н <sub>азад</sub><br>Регион, в котором находится обра        | азовательная          | < Назад                                                                  | Заявления Документы Платежи            | К какой льготной категории относитеся<br>Нужно будет подтвердить документами. Можно выбрать н<br>Кто имеет право на социальные льготы                           |
|---------------------------------------------------------------------------|-----------------------|--------------------------------------------------------------------------|----------------------------------------|----------------------------------------------------------------------------------------------------|
| орт анизация<br>В Москве и Московской области заявление подаёт<br>порталы | ся через региональные | На основании какого аттеста<br>Приготовьте аттестат. Уровень образования | та вы поступаете?<br>нужно подтвердить | Выберите категории<br>В Не отношусь ни к одной категории<br>Дети-сироты и дети, оставшиеся без попечения ро                                                     |
| Москва                                                                    | >                     | 9 классов                                                                | >                                      | Дети-инвалиды Дети военнослужащих и сотрудников силовых вед Дети военнослужащих и сотрудников силовых вед Дети инвалидов I группы младше 20 лет из непол- семей |
| Московская область                                                        | >                     | 11 классов                                                               | >                                      | Военнослужащие и сотрудняки силовых ведомств<br>Ветералы и участники боевых действий<br>Люди, подвергшиеся раднации вследствие катастр<br>Чернобыльской АЭС     |
| Другой регион                                                             | <u> </u>              |                                                                          |                                        | Продалнонть                                                                                                    |

#### Подготовка к заполнению бланка электронного заявления

4. Отметить наличие либо отсутствие договора о целевом обучении.

#### 5. Отметить наличие либо отсутствие индивидуальных достижений.

6. Проверить документы, необходимые для подачи заявления. По кнопке перейти к его заполнению.

| Назад                                                                  |   |
|------------------------------------------------------------------------|---|
| сли договор о целевом обучении.<br>то такое договор о целевом обучении |   |
| Да                                                                     | > |
| Нет                                                                    | > |

Заявления Документы Платежи

| Выб | ерите категории                                                                                                    |
|-----|----------------------------------------------------------------------------------------------------|
|     | Ничего из нижелеречисленного                                                                                                    |
|     | Участие в олимпиадах или иных конкурсах                                                                                           |
|     | Победитель или призер чемпионата "Абилимпикс"                                                                                     |
|     | Победитель или призёр чемпионата «Молодые профессионалы»<br>(«Ворлдскиллс Россия»), WorldSkills International, WorldSkills Europe |
|     | Победитель или призёр международных спортивных соревнований                                                                       |
|     | Победитель международных спортивных состязаний по видам<br>спорта, не включённым в программы Олимпийских,                         |
|     | Паралимпийских и Сурдлимпийских игр                                                                                               |

Паспорт

 Аттестат
 Фото для личного дела.
 Документы, подтверждающие индивидуальные достижения

 Документы, подтверждающие индивидуальные достижения
 Ито дальше
 Ответ от образовательной организации придёт в личный кабинет. После раскогрении завление вы комиете при необходимости записаться на аступительные илагизики, спедита за сооми местом в исимурсимах списках, подавать и забирать согласие на зачисление
 Идёт дополнительный набор
 Вы можете подать завление в организации, педицие дополнительный набо Кошкога им – дек замист его на можные потрави завеления

Что нужно для подачи заявления

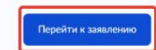

по выбранной специальности или профессии будут свободные места. Если не видите нужных, значит, набор в них уже завершён

#### 1. Выбрать регион.

2. Выбрать организацию; для ускорения поиска использовать поисковую строку.

#### 3. Отметить необходимость устройства в общежитие.

Выберите образовательную организацию

| Зыбор региона                                                                                                    | × |
|----------------------------------------------------------------------------------------------------|---|
| Пермский край                                                                                                    | × |
| Пермский край 🔀                                                                                                    |   |
| Не все регионы доступны<br>Если регион неактивен в списке — он не подключён к Госуслугам. Обратитесь<br>в образовательную организацию самостоятельно |   |
| Сбросить всё Применить                                                                                                    |   |

| Выберите о | бразовательную | организацию |
|------------|----------------|-------------|
|------------|----------------|-------------|

Можно выбрать любое количество образовательных организаций, специальностей и профессий. Оригиналы документов подайте туда, где решите учиться

| H | айдите образовательную организацию                                                                                                 |   |
|---|----------------------------------------------------------------------------------------------------|---|
|   | пермский колледж                                                                                                    |   |
|   | Выберите организацию                                                                                                    | I |
|   | Государственное бюджетное профессиональное образовательное<br>учреждение "Пермский колледж предпринимательства и сервиса"<br>Пермь |   |
|   | Государственное бюджетное профессиональное образовательное<br>учреждение "Пермский нефтяной колледж"<br>Пермь                      |   |

Государственное бюджетное профессиональное образовательное

| Найд     | ите образовательную организацию                        |
|----------|--------------------------------------------------------|
| Го       | сударственное бюджетное профессиональное образов       |
|          |                                                        |
| Build    |                                                        |
| DBIU     | раппал образовательпал орГанизация                     |
| Госу,    | дарственное бюджетное профессиональное образовательное |
| учре     | ждение "Пермский нефтяной колледж"                     |
| Пор      | ······································                 |
| riepi    | 10                                                     |
| $\odot$  | Есть общежитие                                         |
| <u> </u> |                                                        |
|          | Techyotra of wowutte                                   |
|          | пребуется общежитие                                    |
|          |                                                        |

5. Выбрать форму обучения.

Важно! Пользователь может

подать заявление на очную,

4. Выбрать специальность, затем раскрыть выпадающий список.

| ешите учиться                                 | ь любое количество об<br>й и профессий. Оригин<br>я | разовательных организаций,<br>алы документов подайте туда, г, | ąe    |
|-----------------------------------------------|-----------------------------------------------------|---------------------------------------------------------------|-------|
| осударстве<br>образовател<br><sup>Термь</sup> | нное бюджетное г<br>пьное учреждение                | профессиональное<br>"Пермский нефтяной кол                    | ледж" |
| Выберите сг                                   | пециальность или проф                               | рессию                                                        |       |
| 05.02.01                                      |                                                     |                                                               | Q     |
| √ Фильтрь<br>Найдено 1                        |                                                     |                                                               |       |
| 05.02.01 K                                    | артография                                          |                                                               | ~     |
| 05.02.01 K                                    | артография                                          |                                                               |       |
| 05.02.01 К<br>Очное<br>() Медоси              | <b>артография</b><br>мотр                           |                                                               |       |
| 05.02.01 К<br>Очное<br>() Медоси              | артография<br>мотр<br>Выб                           | 5рано 0                                                       |       |
| 5 00 04 14                                    |                                                     |                                                               |       |

| заочную и очно-заочную<br>форму обучения |                                                                                                    |  |  |  |
|------------------------------------------|----------------------------------------------------------------------------------------------------|--|--|--|
|                                          | Выберите специальности и профессии                                                                                                    |  |  |  |
|                                          | Можно выбрать любое количество образовательных организаций,<br>специальностей и профессий. Оригиналы документов подзйте туда, где<br>решите учиться |  |  |  |

•

Государственное бюджетное профессиональное образовательное учреждение "Пермский нефтяной колледж

05.02.01 Фильтры Найдено 1 05.02.01 Картография

Медосмотр
 Подать заявку
 Очное, 4 года

6. Проверить информацию и продолжить создание заявления.

| Выбр            | ана 1 образовательная организация                                                                |
|-----------------|--------------------------------------------------------------------------------------------------|
| Гос<br>об<br>ко | ударственное бюджетное профессиональное<br>разовательное учреждение "Пермский нефтяной<br>пледж" |
| Пер             | мь                                                                                               |
| Спе             | циальности и профессии                                                                           |
| Ø               | 05.02.01 Картография<br>Очное, платное, 25 мест, 4 года                                          |
| 2               | Редактировать                                                                                    |

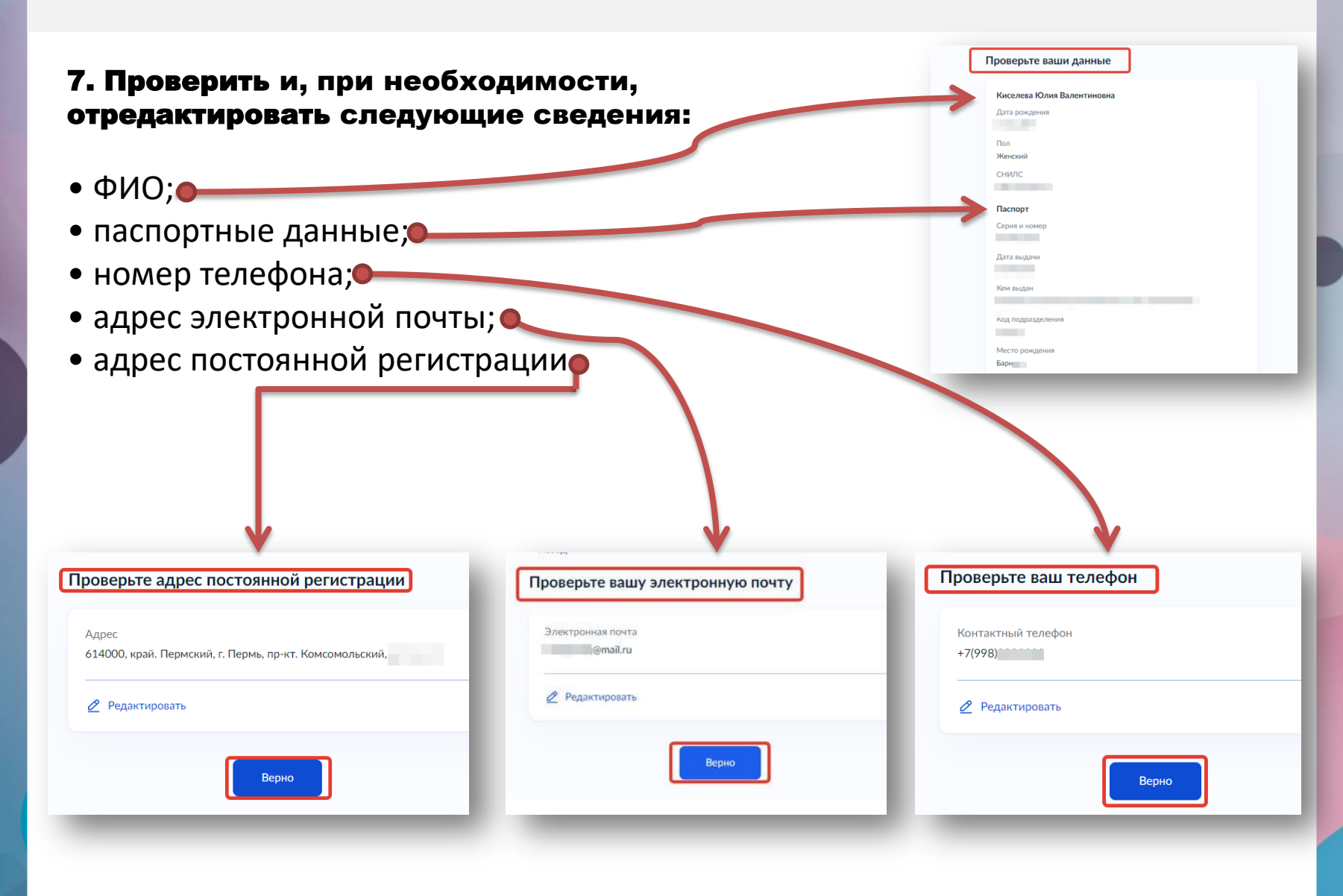

|                                                                                                    | * 1 MANA                                                                                                    |
|----------------------------------------------------------------------------------------------------|----------------------------------------------------------------------------------------------------|
|                                                                                                    | Укажите реквизиты документа                                                                                                    |
| 8. Внести в систему сведения об                                                                                                  | Если у документа нет серии, введите только номер                                                                                  |
| аттестате:                                                                                                    | Аттестат об окончании 9 классов                                                                                                   |
|                                                                                                    | Серия Номер Дата выдачи                                                                                                    |
|                                                                                                    |                                                                                                    |
| • подтверждающие файлы                                                                                                    | Кем выдан                                                                                                    |
|                                                                                                    |                                                                                                    |
| 9. Внести в систему сведения о документах, подтверждающих индивидуальные достижения.                                             | Продолжить<br>Загрузите документ<br>Аттестат о школьном образовании<br>• Титульная страница аттестата<br>• Приложение к аттестата |
| Документ, подтверждающии индивидуальное<br>достижение                                                                            | РКС Титульная страница к аттестату.png   2.89 Кб Удалить                                                                          |
| Участие в олимпиадах или иных конкурсах                                                                                          | РИС Приложение к аттестату.png   2.55 Кб Удалить                                                                                  |
| — Требования                                                                                                    | Перетаците файлы или выберите на компьютере                                                                                       |
| Загрузи скан или фото всех заполненных страниц документа в развёрнутом виде<br>РКС Олимпиада по математике.png   2.55 Кб Удалить |                                                                                                    |
|                                                                                                    | Общий объём файлов – до 20 Мб                                                                                                    |
| Перетащите файлы или выберите на компьютере<br>🔗 Выбрать файл                                                                    | Продолжить                                                                                                    |
|                                                                                                    |                                                                                                    |
| Общий объём файлов – до 20 Мб                                                                                                    |                                                                                                    |

| 10.Загрузить фотографию.                                                                                                    | Загрузите фото<br>Цветное или чёрно-белое фото для личного дела абитуриента<br>Как сделать фото |
|----------------------------------------------------------------------------------------------------|-------------------------------------------------------------------------------------------------|
| 11. Если для поступления на выбранную<br>специальность<br>требуется предоставить справку о расширенном <b>о</b>                                                                                           | Фото лица анфас<br>Удалить<br>Перетащите файлы или выберите на компьютере<br>Выбрать файл       |
| медицинском осмотре, загрузить указанный документ в систему.                                                                                                    | Общий объём файлов — до 20 Мб<br>Продолжить                                                     |
| Загрузите дополнительную справку<br>Справка о расширенном медицинском осмотре                                                                                                    | Вы хотите загрузить справку о расширенном медицинском осмотре?                                  |
| Требования Загрузи скан или фото всех заполненных страниц документа в развёрнутом виде      Справка о медосмотре.png   2.55 Кб Удалить      Перетащите файлы или выберите на компьютере      Выбрать файл | 05.02.01 Картография<br>Да <b>&gt;</b>                                                          |
| Общий объём файлов — до 20 Мб<br>Продолжить                                                                                                    | нет                                                                                             |

Укажите данные родителя или законного представителя 12.Абитуриентам младше 18 лет ( Фамилия необходимо указать данные о родителе/законном представителе. Отчество При наличии Номер телефона 13.Подтвердить факт предоставления +7 (988) согласий и отправить заявление. Электронная почта @mail.ru Правила предоставления услуги • Даю согласие на обработку моих персональных данных, полученных в связи с поступлением в учебное заведение Мне известна дата подачи оригиналов документов в образовательную организацию Мной прочитан устав образовательной организации, просмотрены лицензия на образовательную деятельность, свидетельство о государственной аккредитации, образовательные программы и другие документы, регламентирующие организацию и ведение образовательной деятельности, права и обязанности обучающихся Подтверждаю, что получено согласие родителя или законного представителя Нажимая «Отправить заявление», вы соглашаетесь с правилами редоставления услуги Отправить заявление